中小企业预留项目执行情况公告

#### 简易操作手册

一、"面向中小企业预留项目执行情况公告"填写说明

 1、公告单位登录预算管理一体化系统,查询 2024年 度面向中小企业预留项目的明细信息,在 2025年6月15
 日前填入政府采购云平台"面向中小企业预留项目执行情况 公告"模块中。

其中"预留选项"根据当初预留情况,自行在"采购项 目整体预留"、"设置专门采购包"、"要求以联合体形式 参加"或者"要求合同分包"中选择一项填写,除选择"采 购项目整体预留"项外,其他三个选项还应当填写预留给中 小企业的比例。

2、公告单位应在"上海政府采购网(http://www.zfcg.sh.gov.cn)-采购公告-采购合同公告"中,通过项目名称、项目编号或者合同信息查询相应项目的合同公告,并复制合同公告详情页面的链接,填入"合同链接"输入框中。

| <ol> <li>面向中小企业预留详情,可制。</li> </ol> | J在数据中心应用下的数据 | <b>居报表菜单进行下载。</b> 若项目很多 | 多,可直接 | 忽略"面向中小企业预 | 质留项目明细"     | 模块的信息填写, | 直接作为附件上传或者在 | E生成公告时进行》 |
|------------------------------------|--------------|-------------------------|-------|------------|-------------|----------|-------------|-----------|
| 面向中小企业预留信息                         |              |                         |       |            |             |          |             |           |
| * 主管预算单位                           | 立 上海物业管理单位   | 上海物业管理单位 *年份 2023       |       |            |             |          |             |           |
| 面向中小企业采购总额(万元)(                    | 90           |                         |       | *面向小微企业采购。 | 总额(万元) ②    | 40       |             |           |
| 面向小微企业采购总额占比(%)                    | 30           |                         |       |            |             |          |             |           |
| C                                  | D            |                         |       |            |             |          |             |           |
| 面向中小企业预留项目明细                       |              |                         |       |            |             |          |             | 新增        |
| 序号                                 | 项目名称⑦        | 预留选项                    | 预留比   | 例(%) ⑦     | 面向中小企<br>元) | 业采购金额(万  | 合同链接⑦       | 操作        |
|                                    |              |                         |       |            | (           |          | Laure -     |           |

二、发布"面向中小企业预留项目执行情况公告"操作流程

1 登录

登录上海政府采购云平台:

## https://login.zfcg.sh.gov.cn/user-login/#/

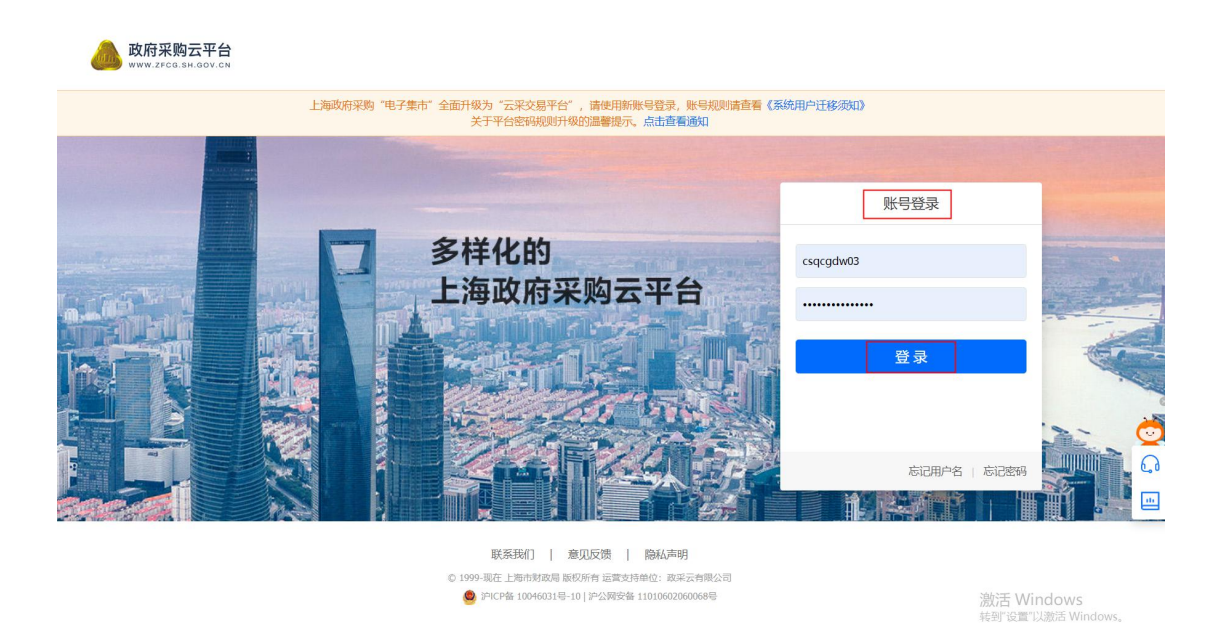

2 新增公告

2.1 进入云平台,点击首页的"项目采购委托采购"。

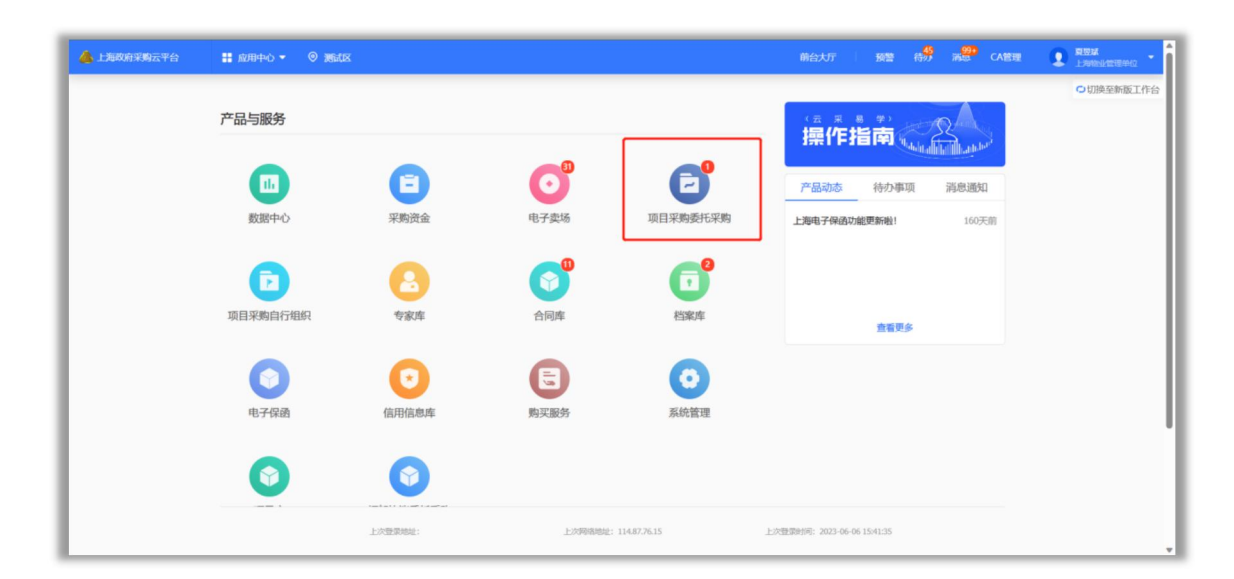

2.2 打开"项目采购委托采购-公告管理-其他政府采购 公告"页面,点击新增按钮。

| 📥 上海政府采购云平台                                      | 📰 项目采购委托采购 👻 💿 测试区 |      |           |    | 预整 待务 | 調整 CAT |    |
|--------------------------------------------------|--------------------|------|-----------|----|-------|--------|----|
| ○总览                                              | 其他政府采购公告           |      |           |    |       |        | 新增 |
| 品。创建委托单<br>[13] 委托单管理                            | 公告类型: 全部           | •    | 公告标题: 请输入 |    |       |        | 重置 |
| 🖹 采购资金退回                                         | 我的待办全部             |      |           |    |       |        |    |
| □ 采购文件确认                                         | 公告标题               | 公告类型 | 发布方式      | 时间 |       | 状态     | 操作 |
| <ul> <li>□○ 更正公告備认</li> <li>□○ 资格审查管理</li> </ul> |                    |      |           |    |       |        |    |
| 同 采购结果确认                                         |                    |      | 暂无数据      |    |       |        |    |
| ◎ 公告管理 *                                         |                    |      |           |    |       |        |    |
| 其他政府采购公告<br>履约验收公告<br>非政府采购公告                    |                    |      |           |    |       |        | ¢  |
| ◎ 数据查询 *                                         |                    |      |           |    |       |        | G  |
| 委托单管理(新) *                                       |                    |      |           |    |       |        |    |

2.3 在弹出框中,点击"手动录入公告"按钮,进入创 建公告页面。

| 公告类型                 | 时间        |   |
|----------------------|-----------|---|
| 新建公告                 |           | × |
|                      | 请选择新建公告类别 |   |
| 面向中小企业预留项目<br>执行情况公告 |           |   |
| 手动录入公告               |           |   |
|                      |           |   |
|                      |           |   |

2.4 在创建公告页面,完善公告内容中得"面向中小企业预留信息"、"面向中小企业预留项目明细";附件中可按需上传附件文档。

| ① 面向中小企业预留详情,可在  | 数据中心应用下的数据报表菜单进行      | 下戰。若项目很多,可直接忽擊 | 各"面向中小 | 心企业预留项目明细"模块的 | 的信息填写 | 7. 直接作为附件上传或者 | 在生成公告时进行复制。 | ×  |
|------------------|-----------------------|----------------|--------|---------------|-------|---------------|-------------|----|
| 面向中小企业预留信息       |                       |                |        |               |       |               |             |    |
| * 主管预算单位         | 上海物业管理单位              |                |        |               | *年份   | 2022          |             |    |
| *面向中小企业采购总额(万元)② | 90                    |                |        | *面向小微企业采购总额(  | 万元) ⑦ | 45            |             |    |
| •面向小微企业采购总额占比(%) | 50                    |                |        |               |       |               |             |    |
| 面向中小企业预留项目明细     |                       |                |        |               |       |               |             | 新增 |
| 序号               | 项目名称⑦                 | 预留选项           | 预留比    | 列(%) ⑦        | 面向中/  | 小企业采购金额(万元)   | 合同链接⑦       | 操作 |
| 1                | 测试采购项目                | 设置专门采购包 🔹      | 15     |               | 90    |               | 请输入         | 删除 |
| 4                |                       |                |        |               |       |               |             |    |
| 付件               |                       |                |        |               |       |               |             |    |
| 附件               | 上 上传附件<br>文件大小不超过50MB |                |        |               |       |               |             |    |

2.5 公告页面得所有信息完善之后,点击创建公告页面 右上角"生成公告"按钮

| 🙆 上海政府采购云平台                                                                                          | 🚦 项目采购委托采购 👻 🎯 濒話                                           | UX                                        |                                        | 前台大                         | 〒 一 税幣                         | 待务    | 26 <mark>997</mark> 0 | CA管理         | Dia Real | <b>1</b><br>初北信理单位 |
|----------------------------------------------------------------------------------------------------|-------------------------------------------------------------|-------------------------------------------|----------------------------------------|-----------------------------|--------------------------------|-------|-----------------------|--------------|----------|--------------------|
| 〇总范                                                                                                  | 面向中小企业预留项目执行情况公告 /                                          | 创建                                        |                                        |                             |                                |       |                       |              | 返回       | 生成公告               |
| <ul> <li>高 創建委托单</li> <li>原 委托单管理</li> <li>管 采购资金退回</li> <li>10 采购文件输入</li> <li>10 采购文件输入</li> </ul> | 操作流程<br>1<br>开始                                             |                                           | 2<br>采购人初审                             |                             |                                |       |                       | <br>(3)<br>结 | 3〕<br>東  |                    |
| <ul> <li>□ 资格审查管理</li> <li>□ 宗购结果确认</li> <li>□ 公告管理</li> </ul>                                       | 基本信息<br>*行政区划                                               | 测试区                                       | •                                      | *发布类型                       | 审核完成发布                         |       |                       |              |          | •                  |
| 其他政府采购公告                                                                                             | 公告内容                                                        |                                           |                                        |                             |                                |       |                       |              |          |                    |
| <ul> <li>躍约始收公告</li> <li>非政府采购公告</li> <li>② 数据面词 *</li> <li>委托单管理(新) *</li> </ul>                    | <ul> <li>         ·  面向中小企业短期评编,可在3         ·   ·</li></ul> | 支援中心協用下約減援除素準伸进行下載、若項目標参、1 上海物业管理伸位 90 50 | • 服命小都平市北部<br>1111年99월 - 加命小小平不過即注目前編。 | · 模块的信息填<br>*年份<br>总额(万元) ⑦ | 写, <b>直接作为附件</b><br>2022<br>45 | 上传或者石 | 王生成公告                 | 时进行复制。       |          | ×                  |
|                                                                                                    | <ul> <li>面向中小企业预留项目明细</li> </ul>                            |                                           |                                        |                             |                                |       |                       |              |          | 新増                 |

2.6 生成公告界面,确认公告标题是否完善,若不完善 建议修改。附件按需上传即可。

注意:公告标题请以"采购单位名称+年度+面向中小企业预

## 留项目执行情况公告"进行编辑完善。

| 本信息          |                                         |                                                |                                                                 |                          | -                 |                                                          |
|--------------|-----------------------------------------|------------------------------------------------|-----------------------------------------------------------------|--------------------------|-------------------|----------------------------------------------------------|
|              | *公告标题 上海特                               | 刎业管理单位2022年面向中小企业预                             | 留项目执行情况公告                                                       |                          | 1                 |                                                          |
|              | *行政区划 测试即                               | š                                              | •                                                               | *发布类型                    | 审核完成发布            |                                                          |
| 内容           |                                         |                                                |                                                                 |                          |                   |                                                          |
| 9 (*<br>11 X | B I U A as x' x,                        | ク ダ - ジ - 66 🚼 A - 砂 - 三<br>■ ③ 代码語言 - 🗐 🚝 🎫 🍃 | • := • @ 🖱   <b>÷</b> • ₹ • ;= • ] = :<br>  — 🗮 ⊕ Ω 🤴 🖳   💷 階 1 | 主义标题 • 段階格式 • FangSong • | 14px • 💌 📢 \min 📰 | $=   \Phi =   \hat{\mathbf{x}}   \hat{\mathbf{x}}   = =$ |
| 根据           | 《政府采购促进中小金业                             | 发展管理办法》(财库(20)                                 | 20)46号)要求,现对本部门                                                 | (单位)2022年面向中小金           | 业预留项目执行情况公告       | 如下:                                                      |
| 本部           | 门(单位)2022年预留项                           | 目面向中小企业采购共计90                                  | 万元,其中,面向小微企业采!                                                  | 购45万元,占50%。              |                   |                                                          |
|              |                                         |                                                | 面向中小企业预                                                         | 留项目明细                    |                   |                                                          |
| <del>9</del> | 项目名称                                    | 预留选项                                           | 預留比例(%)                                                         | 面向中小企业采购金额(万)            | c)                | 合同链接                                                     |
|              | 测弧未污头目                                  | <b>议重专</b> 门未购包                                | 15                                                              | 30                       |                   |                                                          |
|              |                                         |                                                |                                                                 |                          | 部                 | 了(单位)名称:上海物业管理单位                                         |
|              |                                         |                                                |                                                                 |                          |                   |                                                          |
| Fi준 bod)     | x > dix > dix > table > toody > tr > td | > 02                                           |                                                                 |                          |                   | 当時已給入208个字符。 紀正可じ(給入9792个字                               |
|              |                                         |                                                |                                                                 |                          |                   |                                                          |

### 3 审核公告

**3.1** 公告单位在"公告管理-其他政府采购公告-我的待办"页面,点击审批,进入公告审核页面。

| 📥 上海政府采购云平台 | 🚦 项目采购委托采购 🔻 🎯 测试区                |                          | 前台大     | 大厅 预警 待    | <mark>45</mark> <sup>99+</sup> CA管理 | <b>夏夏減</b><br>上海物业管 | 理单位 👗 |
|-------------|-----------------------------------|--------------------------|---------|------------|-------------------------------------|---------------------|-------|
| 〇总览         | 其他政府采购公告                          |                          |         |            |                                     |                     | 新増    |
| 高 创建委托单     |                                   |                          |         |            |                                     |                     |       |
| □ 委托单管理     | 公告类型: 全部                          | <ul> <li>▼ 公告</li> </ul> | 标题: 清输入 |            |                                     | 重置  搜索              | 展开 ▼  |
| 2 采购资金退回    | 我的待办全部                            |                          |         |            |                                     |                     |       |
| 88 采购文件确认   |                                   | 公告类型                     | 发布方式    | 时间         | 状态                                  | 操作                  |       |
| 🕼 更正公告确认    |                                   |                          |         | 公告发布时间:    |                                     |                     |       |
| 🕼 资格审查管理    | 上海物业管理单位2022年面向中小企业<br>预留项目执行情况公告 | 面向中小企业预留项目执行情况公告         | 审核完成发布  | - 公告截止时间:  | ●审核中                                | 审批 撤回               |       |
| ⑤ 采购结果确认    |                                   |                          |         | -          |                                     |                     |       |
| ☞ 公告管理      | •                                 |                          |         | <u>ل</u> ر | 摘1条 < 1 >                           | 10条/页 🔹             | Go    |
| 其他政府采购公告    |                                   |                          |         |            |                                     |                     |       |
| 履约验收公告      |                                   |                          |         |            |                                     |                     |       |
| 非政府采购公告     |                                   |                          |         |            |                                     |                     |       |
| 🗟 数据查询      | T                                 |                          |         |            |                                     |                     | 0     |
| 委托单管理 (新)   | *                                 |                          |         |            |                                     |                     |       |
|             |                                   |                          |         |            |                                     |                     |       |

**3.2** 公告单位在"公告管理-其他政府采购公告-公告管理-公告详情"页面,点击审核,待单位内部审核通过,公告

## 即可发布。

| 🝐 上海政府采购云平台 | 🔡 项目采购委托采购 👻 💿 3          | U.T.X                                    | 前台大厅 预警 待         | 45 消息 CA管理 | 夏夏這   |
|-------------|---------------------------|------------------------------------------|-------------------|------------|-------|
| 〇总览         | 公告管理 / 公告详情               |                                          |                   |            | 返回 审核 |
| 高。创建委托单     |                           |                                          |                   | _          |       |
| 圆 委托单管理     | 上海物业管理単位2022年面向           | 中小企业预留项目执行情况公告<br>]: 2023-06-06 16:09:01 | ⑤发布时间: -          | •          | 审核中   |
| 🖹 采购资金退回    |                           |                                          |                   |            |       |
| □ 采购文件确认    | 1                         | 2                                        |                   | 3          |       |
| 惊 更正公告确认    | 开始<br>2023-06-06 16:09:01 | 采购人初审                                    |                   | 结束         |       |
| 6 资格审查管理    |                           | 当前步审核人-或审: 夏                             | 豆斌                |            |       |
| 🗊 采购结果确认    | 三 流转日志 2023-06-06 1       | 6:09:01 夏昱斌 操作:提交                        |                   |            | 查看全部  |
| 🕞 公告管理      |                           |                                          |                   |            |       |
| 其他政府采购公告    | 公告信息                      |                                          |                   |            |       |
| 履约验收公告      | 发布单位区划                    | 测试区                                      | 公告区划              | 测试区        |       |
| 非政府采购公告     | (百日夕時                     |                                          | 西日始日              |            |       |
| 🕞 数据查询      |                           |                                          | 「「「「」」「「」」」「「」」」」 |            |       |
| 委托单管理 (新)   | 公告类型                      | 面向中小企业预留项目执行情况公告                         | 采购方式              | -          |       |
|             | 采购目录                      | -                                        | 项目总额              | -          |       |

4 公告发布成功

4.1 公告单位用户在"公告管理-其他政府采购公告-全部"页面,看到公告状态为"已发布",表示公告已发布成功。

| 📥 上海政府采购云平台 | 🚦 项目采购委托采购 🔻 🔘 测试区                |                      | 前台大厅       | テレー 预警 待 <mark>然</mark> ;      | 1 <mark>99+</mark><br>月息 CA管理               | 夏夏這<br>上海物业管理单位 |
|-------------|-----------------------------------|----------------------|------------|--------------------------------|---------------------------------------------|-----------------|
| 〇总览         | 其他政府采购公告                          |                      |            |                                |                                             | 新増              |
| 高 创建委托单     | 八年米利、 △加                          |                      |            |                                | π                                           |                 |
| 🕞 委托单管理     | 公古突至. 土即                          | • 261                | 小超. 月刊八    |                                |                                             |                 |
| 🖹 采购资金退回    | 我的待办全部                            |                      |            |                                |                                             |                 |
| 🗟 采购文件确认    | 公告标题                              | 公告类型                 | 发布方式       | 时间                             | 状态                                          | 操作              |
| 🕞 更正公告确认    |                                   |                      |            | 公告发布时间:                        |                                             |                 |
| ◎ 资格审查管理    | 上海物业管理单位2022年面向中小企业<br>预留项目执行情况公告 | 面向中小企业预留项目执<br>行情况公告 | 审核完成发布     | 2023-06-06 16:10:42<br>公告截止时间: | <ul> <li>已发布</li> <li>③ 00:09:54</li> </ul> | 撤回发布            |
| 區 采购结果确认    |                                   |                      |            | 2024-11-05 23:59:59            |                                             |                 |
| ☞ 公告管理 *    | 【测】由小企业商贸公告                       | 面向中小企业预留项目执          | 审核空成发布     | 公告发布时间:                        | • 宙城山                                       | 納回              |
| 其他政府采购公告    | 1991 TO LEADARD                   | 行情况公告                | 4180640210 | 公告截止时间:                        | - #1×1                                      | JEALTH .        |
| 履约验收公告      |                                   |                      |            | 共有2条                           | < 1 > 10                                    | 条/页 • Go        |
| 非政府采购公告     |                                   |                      |            |                                |                                             |                 |
| ◎ 数据查询 🔹    |                                   |                      |            |                                |                                             | Č               |
| 委托单管理 (新)   |                                   |                      |            |                                |                                             |                 |
|             |                                   |                      |            |                                |                                             |                 |

# 5 公告展示

5.1 如需查看公告发布情况,打开上海政府采购网

(http://www.zfcg.sh.gov.cn/),点击"采购公告-面向 中小企业预留项目执行情况公告"即可查看网站上公告展示 内容。

| 下午好,欢迎来到上海政府                                                                                                    | 采购网                                                                                                    |                                                                                                    |                                                                                                    | %服务热线: 95763/400-881-7190 累计U | 6间:101133166 人次                                                                                                    |             |
|----------------------------------------------------------------------------------------------------|----------------------------------------------------------------------------------------------------|----------------------------------------------------------------------------------------------------|----------------------------------------------------------------------------------------------------|-------------------------------|----------------------------------------------------------------------------------------------------|-------------|
| 上海政<br>上海政                                                                                                    | 府采购网 上海市財政局<br>府购买服务信息平台                                                                                                    | Q 调给入关键字搜索                                                                                                    | æ                                                                                                    | 标题 搜全文                        |                                                                                                    |             |
|                                                                                                    | 新闻通知 政策法规                                                                                                    | 监督管理 购买服务                                                                                                    | 采购意向公开 专题专栏                                                                                                    | 采购公告 操作须知                     | 云采交易平台                                                                                                    |             |
| ☆ 采购公告 > ∎                                                                                                    | 前中小企业预留项目执行情况公告                                                                                                    |                                                                                                    | Ļ                                                                                                    |                               |                                                                                                    |             |
| 采购公告                                                                                                    | 器 扫码分享 关键字:                                                                                                    |                                                                                                    | 地区: 请选择                                                                                                    | ✓ Q 搜索 1                      | L型 展开 〜                                                                                                    |             |
| <ul> <li>中一米湯公示</li> <li>中一米湯公売</li> <li>甲、湯の合</li> <li>甲、川の合</li> <li>甲、川の合</li> <li>甲、川の合</li> <li>甲、川の合</li> <li>甲、川の合</li> <li>中、川の合</li> <li>中、川の合</li> <li>中、川の合</li> <li>中、川の合</li> <li>中、川の合</li> <li>中、川の合</li> <li>町、中小の合</li> <li>町</li> <li>町、中小の合</li> <li>町</li> <li>町</li> <li>町、中小の合</li> <li>町</li> <li>町</li> <li>町</li> <li>中、小の合</li> <li>町</li> <li>町<th>(第99) (1)<br/>(第99) (1)<br/>(第99) (1)<br/>(第99) (1)<br/>(第99) (1)<br/>(第99) (1)<br/>(第99) (1)<br/>(第99) (1)<br/>(第99) (1)<br/>(第99) (1)<br/>(第99) (1)<br/>(第99) (1)<br/>(第99) (1)<br/>(第99) (1)<br/>(第99) (1)<br/>(第99) (1)<br/>(第99) (1)<br/>(第99) (1)<br/>(第99) (1)<br/>(1)<br/>(1)<br/>(1)<br/>(1)<br/>(1)<br/>(1)<br/>(1)<br/>(1)<br/>(1)</th><th>学科2022年中小企业预留项目执行傳導<br/>海市港期区版村多人民政府2022年期<br/>海市港期区高档人民政府2022年期<br/>海市港期区工量填入民政府2022年期の<br/>海市港期区工量填入民政府2022年期の<br/>小企业预留面目执行備免法告<br/>期区な业业大学委員会2022年期の中小公<br/>业工業の中小企业近常面目执行<br/>海市地球区大学参考着理型2022年前<br/>海市地球区大学参考着理型2022年前<br/>海市地球区大学参考着理型2022年前<br/>海市地球区大学参考着理型2022年前<br/>海市地球区大学参考着理型2022年前<br/>海市地球区大学参考者理型2022年前<br/>小企业公告<br/>が全型公告</th><th>24公告 【工工】<br/>中小小企业策量項目执行構成公告<br/>中小企业策量項目执行構成公告<br/>中小企业策量项目执行構成公告<br/>24、数量項目执行構成公告<br/>24、数量項目执行構成公告<br/>24、数量項目执行構成公告<br/>資源成公告<br/>24、数量項目执行構成公告<br/>資面項目执行構成公告</th><th></th><th>2023.06.06<br/>2023.06.01<br/>2023.05.29<br/>2023.05.29<br/>2023.05.19<br/>2023.05.19<br/>2023.05.16<br/>2023.05.16<br/>2023.05.16<br/>2023.05.09<br/>2023.05.09<br/>2023.03.21<br/>2023.03.15</th><th>o<br/>G<br/>I</th></li></ul> | (第99) (1)<br>(第99) (1)<br>(第99) (1)<br>(第99) (1)<br>(第99) (1)<br>(第99) (1)<br>(第99) (1)<br>(第99) (1)<br>(第99) (1)<br>(第99) (1)<br>(第99) (1)<br>(第99) (1)<br>(第99) (1)<br>(第99) (1)<br>(第99) (1)<br>(第99) (1)<br>(第99) (1)<br>(第99) (1)<br>(第99) (1)<br>(1)<br>(1)<br>(1)<br>(1)<br>(1)<br>(1)<br>(1)<br>(1)<br>(1) | 学科2022年中小企业预留项目执行傳導<br>海市港期区版村多人民政府2022年期<br>海市港期区高档人民政府2022年期<br>海市港期区工量填入民政府2022年期の<br>海市港期区工量填入民政府2022年期の<br>小企业预留面目执行備免法告<br>期区な业业大学委員会2022年期の中小公<br>业工業の中小企业近常面目执行<br>海市地球区大学参考着理型2022年前<br>海市地球区大学参考着理型2022年前<br>海市地球区大学参考着理型2022年前<br>海市地球区大学参考着理型2022年前<br>海市地球区大学参考着理型2022年前<br>海市地球区大学参考者理型2022年前<br>小企业公告<br>が全型公告 | 24公告 【工工】<br>中小小企业策量項目执行構成公告<br>中小企业策量項目执行構成公告<br>中小企业策量项目执行構成公告<br>24、数量項目执行構成公告<br>24、数量項目执行構成公告<br>24、数量項目执行構成公告<br>資源成公告<br>24、数量項目执行構成公告<br>資面項目执行構成公告 |                               | 2023.06.06<br>2023.06.01<br>2023.05.29<br>2023.05.29<br>2023.05.19<br>2023.05.19<br>2023.05.16<br>2023.05.16<br>2023.05.16<br>2023.05.09<br>2023.05.09<br>2023.03.21<br>2023.03.15 | o<br>G<br>I |